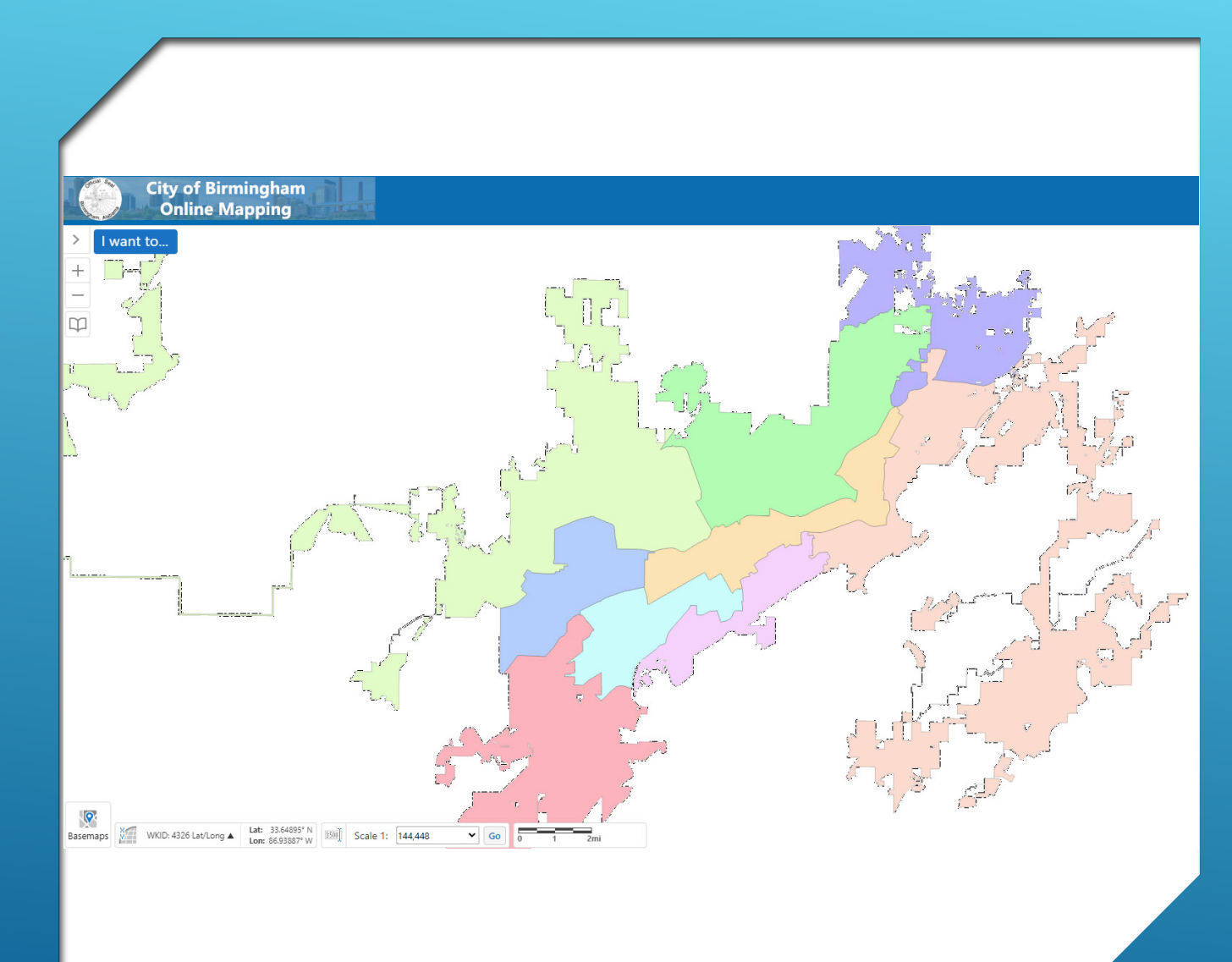

# USING GISWEB TO LOCATE A COUNCIL DISTRICT

Locating your Council District can be achieved in multiple ways:

- Viewing the Map
- Finding Data
- Parcel Report

These same steps can apply to locating many other geographies that may apply to your property:

- Neighborhood
- Zoning
- Historic Districts
- And more...

|                                                             |                             |   | 2801                                              | highland                                            | Q<br>R<br>Tools   |
|-------------------------------------------------------------|-----------------------------|---|---------------------------------------------------|-----------------------------------------------------|-------------------|
| 2<br>City of Birr<br>Online M<br>Search Results: 2801 HIGHL | ningham<br>apping<br>AN ≡ × | < | 3                                                 | City of Bir<br>Online N<br>Parcels (1)              | mingha<br>Iapping |
| 3 Results Found                                             | ×                           | + | Parcel:                                           |                                                     | >                 |
| <ul> <li>(2) Address Match</li> <li>(1) Parcels</li> </ul>  | > <br>>                     |   | ParceliD: 0128<br>Site Address: 2<br>Owner: UNITY | 00061003004000<br>2801 HIGHLAND AVE S<br>CHURCH INC |                   |

LOCATE THE ADDRESS OR PARCEL OF INTEREST

- 1. Input your address or 18 digit parcel number in the search box in the upper right hand corner.
- View the search results and Select your best result. (Generally, parcels will be the best option)
- 3. Click on the header bar of the selected choice to zoom the map to the correct location.

### VIEW YOUR LOCATION

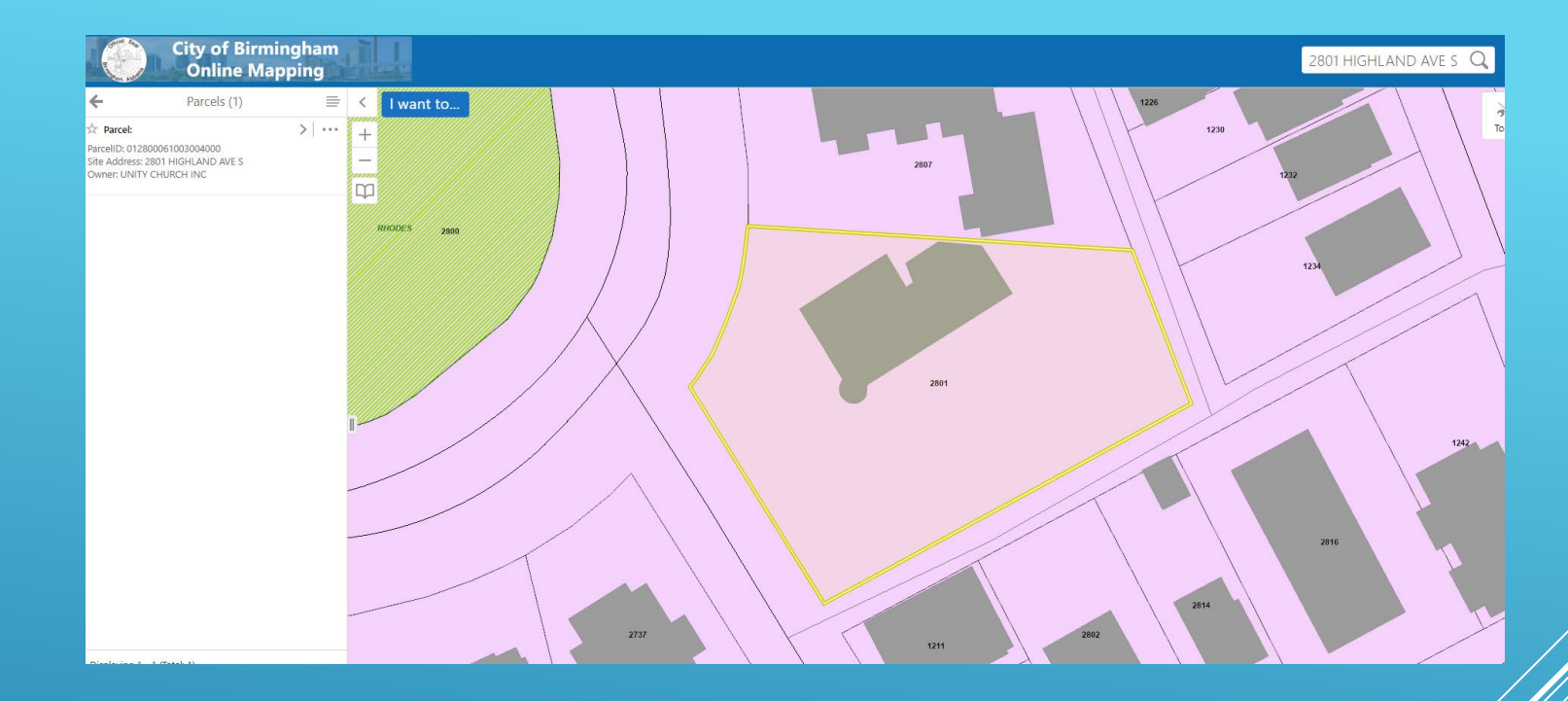

The map has zoomed to your location.

If Council Districts are not visible, turn then on.

Continue to determine your council district.

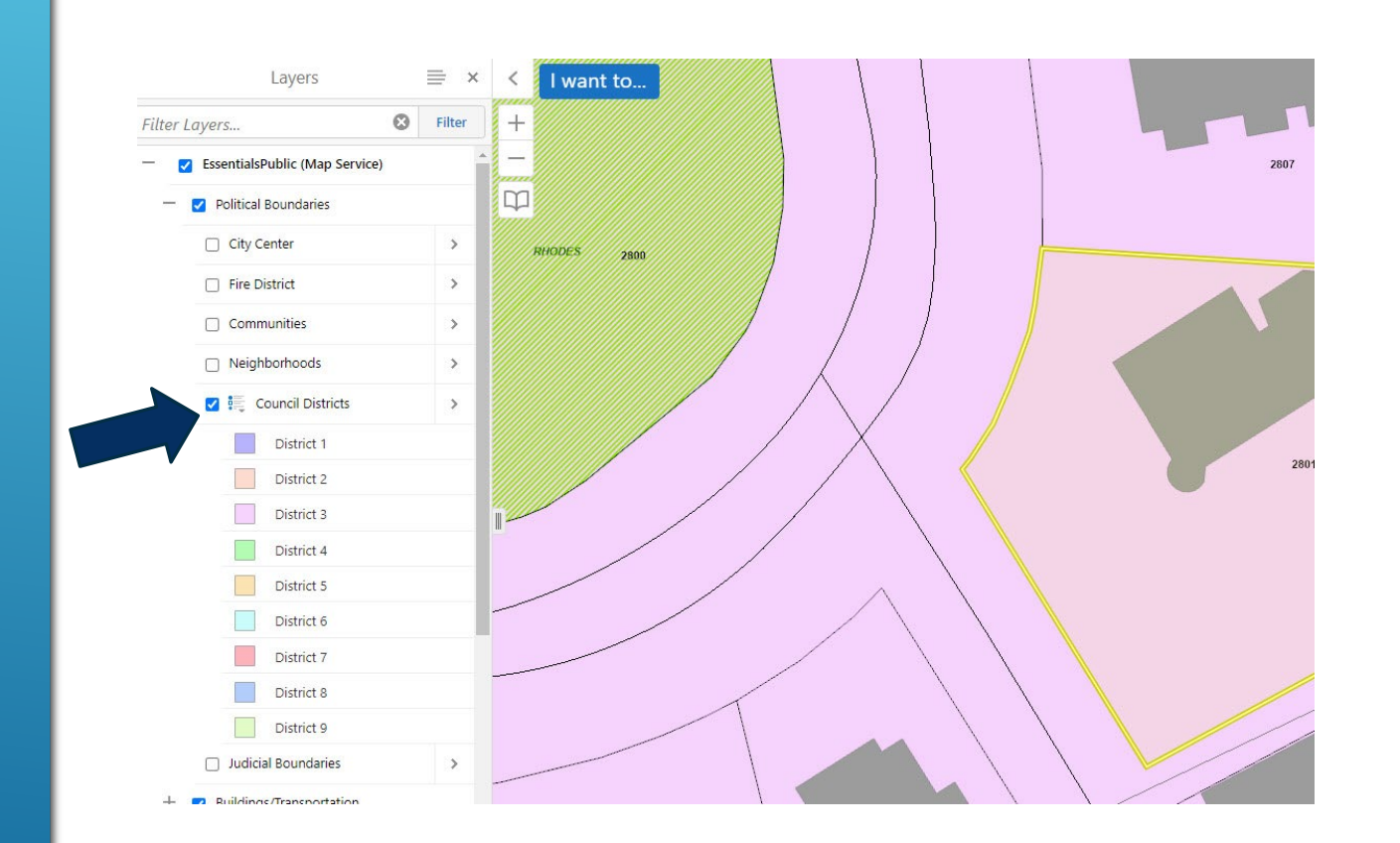

### OPTION 1: VISIBLY IDENTIFY YOUR DISTRICT

- Expand the Layer List and locate Council Districts
- 2. Use the List Dropdown Button to view the legend for Council Districts
- 3. Visibly match the color of your district on the map to the legend.

#### **OPTION 2: FIND DATA**

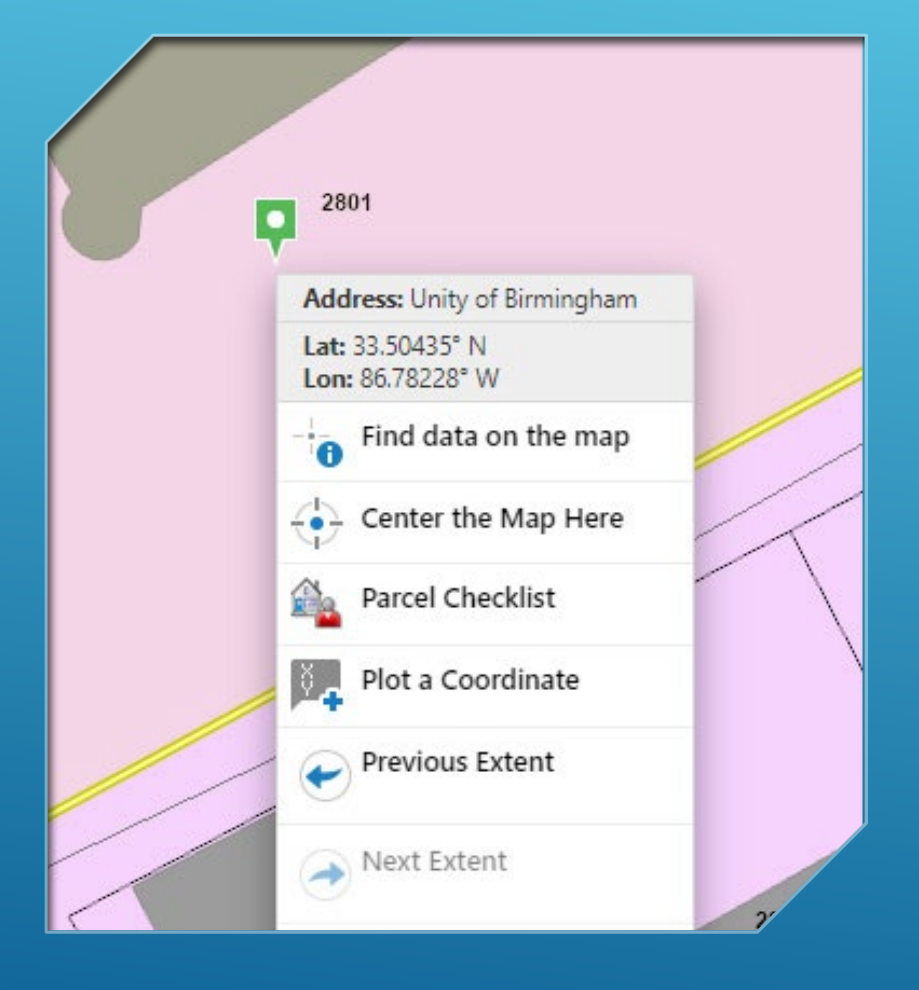

- 1. Right click on your parcel view the context menu.
- 2. Click "Find Data On The Map".
- 3. View the Identify Results in the left hand information panel.
- 4. Click on Council Districts.
- 5. This will tell you the district number and name of the councilor.

### Option 3: Parcel Checklist

- 1. Click the "I want to..." button.
- 2. Choose "Parcel Checklist".
- 3. Follow the on-screen instructions to run a parcel checklist.
- 4. Open the Parcel Report

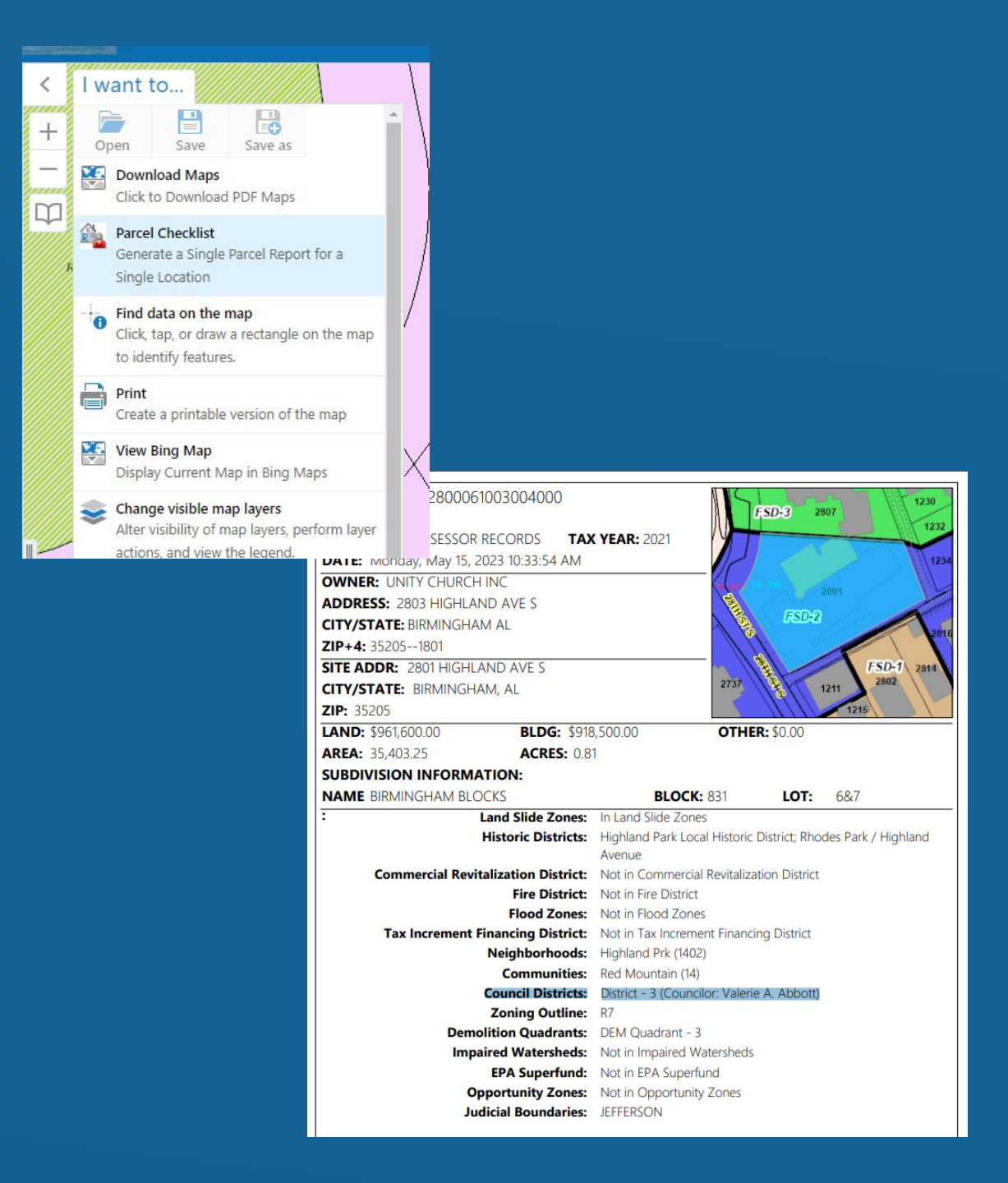

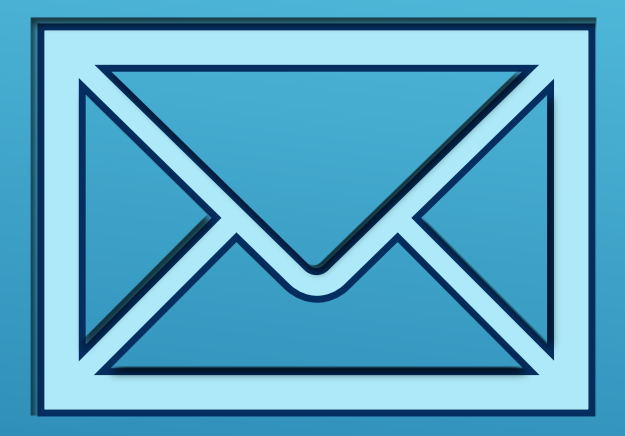

## Questions? Reach out to COBGISsupport@birminghamal.gov

#### HTTPS://GISWEB.BIRMINGHAMAL.GOV